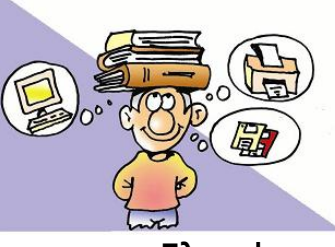

Πληροφορική Α Γυμνασίου Κεφάλαιο 10 : Επεξεργασία Κειμένου Φύλλο ασκήσεων 1

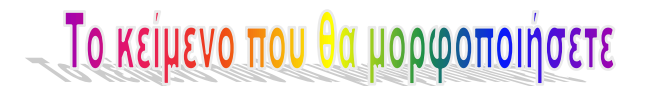

Η Αθήνα είναι πρωτεύουσα Το Παρίσι είναι Η Γαλλία είναι κράτος Η Γερμανία είναι Το Λονδίνο είναι Η Μαδρίτη είναι Η Ρώμη είναι Το Τόκιο είναι Η Ιαπωνία είναι Η Σουηδία είναι Η Βραζιλία είναι Η Ισπανία είναι

## Οδηγίες - Βήματα

- Ανοίξτε το πρόγραμμα Microsoft Word ή όποιον επεξεργαστή κειμένου έχει ο υπολογιστή σας. Αν είναι ήδη ανοικτό, επιλέξτε Δημιουργία και Δημιουργήστε ένα Κενό έγγραφο.
- Αποθηκεύστε το Κενό έγγραφο στον φάκελο του τμήματός σας και στον υποφάκελο Ασκήσεις Word, με το όνομα Άσκηση1.
- Πληκτρολογήστε το κείμενο που βλέπετε πιο πάνω.
- **4**. Επιλέξτε όλο το κείμενο και εφαρμόστε Γραμματοσειρά **Courier New**, Μέγεθος **14** και όποια άλλη μορφοποίηση θέλετε.
- 5. Επιλέξτε την λέξη «πρωτεύουσα» και βάλτε υπογράμμιση.
- 6. Κάντε το ίδιο με την λέξη «κράτος».
- 7. Συμπληρώστε κάθε φράση με την κατάλληλη λέξη, ανάλογα αν είναι <u>πρωτεύουσα</u> ή κράτος. Χρησιμοποιείστε τις επιλογές Αντιγραφή και Επικόλληση από την Κεντρική καρτέλα.
- 8. Να θυμάστε να αποθηκεύετε το αρχείο σας καθώς προχωράτε στα βήματα.